## How to add funds into your personal account

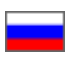

Navigate to "Account" section.

| 0 Home How      | to order                 | S   Delivery to                                                                | 🛒 Cart      |
|-----------------|--------------------------|--------------------------------------------------------------------------------|-------------|
| OT Comm<br>Shop | ierce<br>P               | Online demo shop by Opentao.net                                                | <b>##</b> • |
| Categories -    | Brands                   | Q Search among 800.000.000 goods from China                                    | Searc       |
|                 | Home > Account > Account | 😰 Taobao 🛛 📜 Warehouse 🤜 1688.com                                              |             |
|                 | General information      | Account                                                                        |             |
|                 | Orders                   | Petrov Petr Petrovich Awating payment: On your account.                        |             |
|                 | Account                  | Account number /2/382                                                          |             |
|                 | Profile                  | Payment nistory<br>Date                                                        |             |
|                 | Support service          | 31.10.2017 30.11.2017 Show                                                     |             |
|                 | Referral system          | Date Comment Amount                                                            |             |
|                 |                          | 2017-11-29 22:36:49 Order payment via Personal Account (ORD-0000000071) -3 917 |             |
|                 |                          | 2017-11-29 22:40:26 Willhdraw funds for payment order (ORD-0000000071) -283    |             |
|                 |                          | Site map                                                                       |             |
|                 |                          | © 2011–2017<br>Powered by © OT Commerce otcommerce.com                         |             |

Check your current balance (how much money you've got left and how much you owe):

| o Home How          | to order                                     |                        |                                      | \$   Delivery to 🗮 👻 💄   | , test-user-007 (3 220 pyő.) 👻 🖈 F | Favorites 1 🛒 Cart 0 |
|---------------------|----------------------------------------------|------------------------|--------------------------------------|--------------------------|------------------------------------|----------------------|
| OT Commerce<br>Shop |                                              | Online d               | lemo shop by Opentao.n               | et                       |                                    | 語 🗸                  |
| Categories •        | Brands                                       | Q Se                   | earch among 800.000.000 gc           | ods from China           |                                    | Search               |
|                     | Home > Account > Account General information | Account                | Taobao 🙀 Warehouse                   | € 1688.com               |                                    |                      |
|                     | Orders                                       | Petrov Petr Petrovic   | h Awaiting navment                   | On your account:         |                                    | 1                    |
|                     | Account                                      | Account number: 727352 | 50 руб.                              | 3 220 руб.               | Deposit funds                      |                      |
|                     | Profile                                      | Payment history        |                                      |                          |                                    |                      |
|                     | Support service                              | 31.10.2017             | 30.11.2017                           | Show                     |                                    |                      |
|                     | Referral system                              | Date                   | Comment                              |                          | Amount                             |                      |
|                     |                                              | 2017-11-29 22:36:49    | Order payment via Personal           | Account (ORD-0000000071) | -3 917                             |                      |
|                     |                                              | 2017-11-29 22:40:26    | Withdraw funds for payment           | order (ORD-0000000071)   | -283                               |                      |
|                     |                                              |                        |                                      |                          |                                    |                      |
|                     |                                              |                        | Site map                             |                          |                                    |                      |
|                     |                                              | Powered by ©           | © 2011–2017<br>OT Commerce otcommerc | e.com                    |                                    |                      |

Click "Deposit funds" button in order to deposit money into your account. The same button is available in "General information" section.

| o Home How       | to order                 | \$   Delivery to                                                               | 🛒 Cart 0 |
|------------------|--------------------------|--------------------------------------------------------------------------------|----------|
| OT Comme<br>Shop | erce<br>D                | Online demo shop by Opentao.net                                                |          |
| Categories -     | Brands                   | Q Search among 800.000 000 goods from China                                    | Search   |
|                  | Home > Account > Account | 🞦 Taobao 🛛 🙀 Warehouse 🥜 1688.com                                              |          |
|                  | General information      | Account                                                                        |          |
|                  | Orders                   | Petrov Petr Petrovich Awailing payment On your account                         |          |
|                  | Account                  | Account number: 727352 50 py6. 3 220 py6.                                      |          |
|                  | Profile                  | Payment history                                                                |          |
|                  | Support service          | 31.10.2017 30.11.2017 Show                                                     |          |
|                  | Referral system          | Date Comment Amount                                                            |          |
|                  |                          | 2017-11-29 22:36:49 Order payment via Personal Account (ORD-0000000071) -3 917 |          |
|                  |                          | 2017-11-29 22.40.26 Withdraw funds for payment order (ORD-0000000071) -283     |          |
|                  |                          | Site map                                                                       |          |
|                  |                          | © 2011–2017<br>Powered by © OT Commerce.com                                    |          |

When you click this button a window will appear where you can enter sum you would like to deposit into your account and find account currency in use.

| o Home How   | to order            | \$   Delivery to 🗮 ▼ 👤 test-user-007 (3 220 pyő.) マ ★ Favorites 1 📲 | 🖌 Cart 0 |
|--------------|---------------------|---------------------------------------------------------------------|----------|
| or Commu     | erce                | Online demo shop by Opentao.net                                     |          |
| Categories - | Brands              | Q Search among 800.000.000 goods from China                         | Search   |
|              | Catalog             | Diaobao 🕎 Warehouse 🛛 1688.com                                      |          |
|              | General information | Add money to your account                                           |          |
|              | Orders              | Please enter amount (py6.)                                          |          |
|              | Account             | Add money                                                           |          |
|              | Profile             |                                                                     |          |
|              | Support service     |                                                                     |          |
|              | Referral system     |                                                                     |          |
|              |                     |                                                                     |          |
|              |                     | Site map<br>© 2011-2017<br>Powered by © OT Commerce otcommerce.com  |          |

Enter amount you would like to deposit into your account on website:

| o Home How to orde  | er                  | \$   Delivery to                                                                                                    | 🛒 Cart 0 |  |  |  |  |
|---------------------|---------------------|----------------------------------------------------------------------------------------------------|----------|--|--|--|--|
| OT Commerce<br>Shop |                     | Online demo shop by Opentao.net                                                                                                    |          |  |  |  |  |
| Categories -        | Brands              | Q     Search among 800.000 000 goods from China       Image: Comparison of the search among 800.000 (000 goods from China)       Image: Comparison of the search among 800.000 (000 goods from China)       Image: Comparison of the search among 800 (000 goods from China)       Image: Comparison of the search among 800 (000 goods from China)       Image: Comparison of the search among 800 (000 goods from China)       Image: Compariso | Search   |  |  |  |  |
| Cata                | alog                |                                                                                                    |          |  |  |  |  |
| G                   | General information | Add money to your account                                                                                                    |          |  |  |  |  |
| 0                   | Orders              | Please enter amount (py6.)                                                                                                    |          |  |  |  |  |
| A                   | ccount              | 1000 I Add money                                                                                                    |          |  |  |  |  |
| P                   | rofile              |                                                                                                    |          |  |  |  |  |
| Si                  | upport service      |                                                                                                    |          |  |  |  |  |
| R                   | teferral system     |                                                                                                    |          |  |  |  |  |
|                     |                     |                                                                                                    |          |  |  |  |  |
|                     |                     | Site map                                                                                                    |          |  |  |  |  |
|                     |                     | © 2011–2017<br>Powered by © OT Commerce otcommerce.com                                                                                                    |          |  |  |  |  |

## Click "Add money" button.

| o Home How      | to order            | \$   Delivery to 🚍 🗸 test-user-007 (3 220 py6.) 👻 🛣 Favorites 1                                                                                                    | 🛒 Cart 0 |
|-----------------|---------------------|----------------------------------------------------------------------------------------------------|----------|
| or Comm<br>Shor | erce<br>)           | Online demo shop by Opentao.net                                                                                                    | ## ·     |
| Categories -    | Brands              | Q       Search among 800.000.000 goods from China         Image: Comparison of the search among 800.000 goods from China         Image: Comparison of the search among 800.000 goods 800 goods 800 g | Search   |
|                 | General information | Add money to your account                                                                                                    |          |
|                 | Orders              | Please enter amount (py6.)                                                                                                    |          |
|                 | Account             | 1000 Add money                                                                                                    |          |
|                 | Profile             |                                                                                                    |          |
|                 | Support service     |                                                                                                    |          |
|                 | Referral system     |                                                                                                    |          |
|                 |                     |                                                                                                    |          |
|                 |                     | Site map<br>© 2011–2017<br>Powered by © OT Commerce otcommerce.com                                                                                                    |          |

You will be offered appropriate payment options depending on which payment method your website supports (for example, enter your card number). Finally, you will see the sum you've added into account in your personal area.

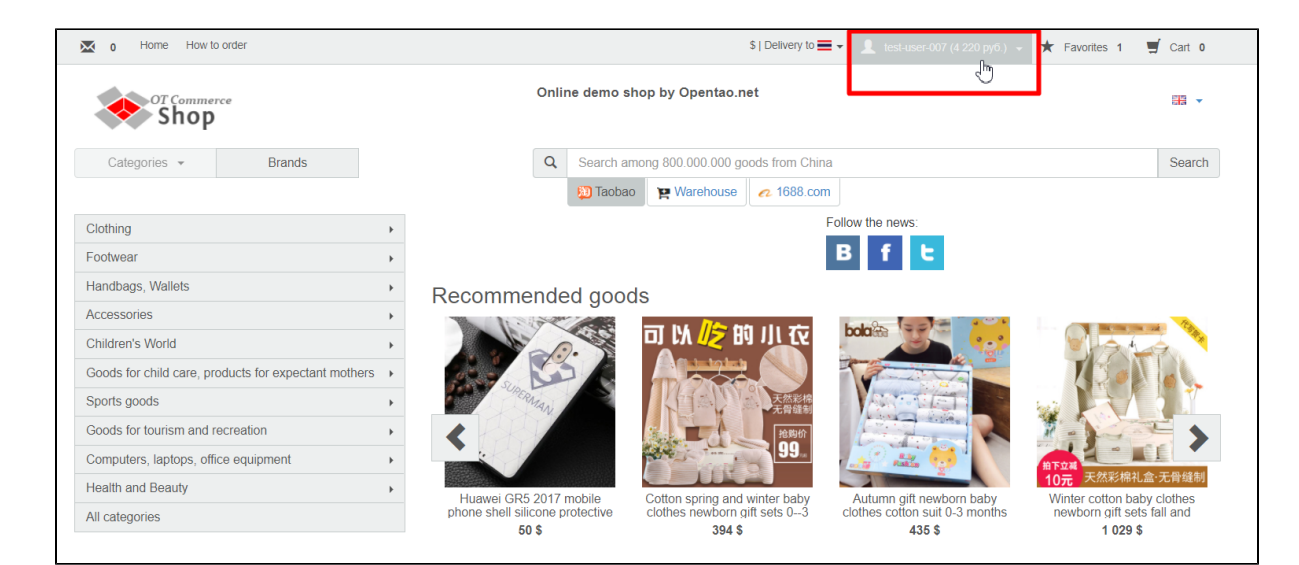

This information will also be available on "Account" page in your personal area and in "General information" section.

| o Home How     | w to order               |                        |                                 | \$   Delivery to 🗮 🗸 💄   | test-user-007 (4 220 py6.) 👻 🕇 Fave | orites 1 🛒 Cart 0 |
|----------------|--------------------------|------------------------|---------------------------------|--------------------------|-------------------------------------|-------------------|
| OT Comm<br>Sho | nerce<br>P               | Online demo            | o shop by Opentao.n             | et                       |                                     |                   |
| Categories -   | Brands                   | Q Search               | n among 800.000.000 go          | oods from China          |                                     | Search            |
|                | Home > Account > Account | 📁 Tao                  | bao 🎽 Warehouse                 | € 1688.com               |                                     |                   |
|                | General information      | Account                |                                 |                          |                                     |                   |
|                | Orders                   | Petrov Petr Petrovich  | Awaiting payment:               | On your account:         | Deposit funds                       |                   |
|                | Account                  | Account number: 727352 | 50 pyo.                         | 4 220 pyo.               |                                     |                   |
|                | Profile                  | Payment history        |                                 |                          |                                     |                   |
|                | Support service          | 31.10.2017 S           | 30.11.2017                      | Show                     |                                     |                   |
|                | Referral system          | Date                   | Comment                         |                          | Amount                              |                   |
|                |                          | 2017-11-29 22:36:49    | Order payment via Personal      | Account (ORD-0000000071) | -3 917                              |                   |
|                |                          | 2017-11-29 22:40:26    | Withdraw funds for payment      | order (ORD-0000000071)   | -283                                |                   |
|                |                          | 2017-11-30 12:20:15    | Manual correction PayPal        |                          | 1 000                               |                   |
|                |                          |                        | Site map                        |                          |                                     |                   |
|                |                          | ھ<br>Powered by © OT   | 2011–2017<br>Commerce otcommerc | e.com                    |                                     |                   |
|                |                          |                        |                                 |                          |                                     |                   |